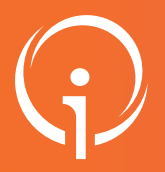

**FICHE PRATIQUE - VT HANDICAP** 

## Changement d'unité pour un usager

(d'un même établissement)

## COMMENT CHANGER UN "USAGER ENTRÉ" D'UNE UNITÉ D'UN MÊME ÉTABLISSEMENT Dans l'onglet "Usagers entrés": Cliquer sur le nom de l'usager Sélectionner une action Ajouter un nouvel accompagnement Retour au tableau de bord C. Déclarer un nouveau e Mettre au statut "Demande de Usager pris en charge Depuis le 07/04/2022 INTERNAT Changer le statut Ajouter un nouvel accompagnement es : 19 Places dispon Liste d'attente on 11/01/2 Dans choisir le statut : Cliquer sur "Mettre au statut "Usager entré"" Les champs marqués d'un \* sont obligatoires Sélectionner une autre unité ı statut "Usager Valider la date de l'entrée de l'usager \_ Valider Ē 01/03/2017 a détecté une ou plusieurs notif votre tableau de bord des usager Valider Si l'usager doit être sur les 2 unités, votre saisie est terminée. Si l'usager a quitté l'internat pour le semi internat, il faut retourner sur l'accompagnement, cliquer sur "Changer le statut", et valider "Mettre au statut "Usager sorti" nts dans mes unités Uni SEMI-INTERNAT Places disponibles : 35 Liste d'attente : 0 Usager pris en charge Depuis le 01/03/2017 Mettre au statut... -Usager pris en charge Depuis le 07/04/2022 INTERNAT Permanent Changer le statut 👻 Les champs marqués d'un \* sont obligatoires Places disponibles : 19 Liste d'attente : 0 Date de la fin d'accompagne Mettre au statut "Usager sorti" Ē 07/04/2022 Annuler et remettre en liste d'attente Motif ipale la décision de la CDAPH MDPH MDPH des Bouches-du-Rhône L'usager est admis dans un autre ESMS suite à un déménageme L'usager est admis dans un autre ESMS suite à une réorientation L'usager ne souhaite plus être pris en charge par l'ESMS N° individu 20210100074 ) L'usager ne souriaite plus erre pils en charç ) L'usager a démissionné (ESAT) ) L'usager est pris en charge par la sécurité s SAT) L'usager a fait valoir ses droits à la retraite (ESAT) L'usager est arrivé à la fin du contrat de prise en charge AVS/SAMSAH/SESSAD) AVS/SAMISAH/SESSAD) L'usager est décédé Fin de période d'essai Renouvellement L'usager a pu se réinsérer en milieu ordinai Uusager a pu se réinsérer en milieu ordinai Uusager a pu se réinsérer en milieu ordinai . . roupmansatroff ) Admission dans un établissement pour personnes âgées ) Fin de formation Accueilli(e) en famille d'accueil Fin de l'accueil temporain Мах. 1000 сл Valider